Versi 1.0 (4 Juni 2018)

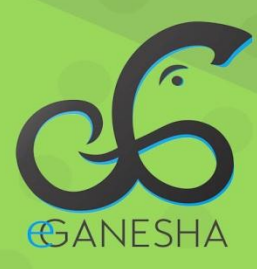

# User Manual Panduan Sistem Informasi Pegawai Undiksha

PANDUAN UNTUK OPERATOR PENGGUNAAN SISTEM INFORMASI PEGAWAI UNDIKSHA http://pegawai.undiksha.ac.id

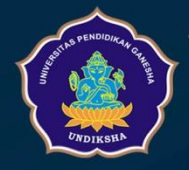

Teknologi Informasi & Komunikasi UNDIKSHA

# DAFTAR ISI

| Daf | tar I                   | sii                                        | i |  |  |  |
|-----|-------------------------|--------------------------------------------|---|--|--|--|
| 1   | Sist                    | em Pegawai Undiksha 1                      |   |  |  |  |
| 2   | Me                      | mulai Aplikasi 1                           |   |  |  |  |
| 2   | .1                      | Fungsi Menu Atas                           | ; |  |  |  |
| 2   | .2                      | Fungsi Menu Kiri                           | ; |  |  |  |
| 3   | Me                      | ngubah data dasar                          | ļ |  |  |  |
| 4   | Me                      | nampilkan data riwayat golongan4           | ļ |  |  |  |
| 5   | mei                     | nampilkan Riwayat Fungsional5              | i |  |  |  |
| 6   | Me                      | nampilkan Riwayat tugas belajar $\epsilon$ | 5 |  |  |  |
| 7   | Me                      | ngelola data user $\epsilon$               | ) |  |  |  |
| 7   | .1                      | Menambahkan User pada unit kerja6          | 5 |  |  |  |
| 7   | 7.2 Mengubah data user  |                                            |   |  |  |  |
| 7   | 7.3 Menghapus data User |                                            |   |  |  |  |
| 8   | 3 Kritik dan Saran      |                                            |   |  |  |  |

### **1 SISTEM PEGAWAI UNDIKSHA**

Di dalam "Sistem Pangkalan Data Pegawai", seorang pegawai di Undiksha dapat memastikan bahwa data pegawainya benar. Apabila terdapat data yang salah dapat menghubungi UPT – TIK Undiksha.

### 2 MEMULAI APLIKASI

Petunjuk login pada sistem pangkalan data pegawai undiksha.

- 1. Pastikan komputer anda terhubung dengan internet.
- 2. Buka browser
- 3. Buka alamat <u>https://sso.undiksha.ac.id/</u>sehingga akan muncul halaman login seperti gambar dibawah.Jika halaman login pengguna telah terbuka, silakan masukkan username dan password yang anda miliki.

| 👔 SSO UNDIKSHA                                                                                                    |                                                                                                    |                                                                                                    |                                                                                                    |
|----------------------------------------------------------------------------------------------------|----------------------------------------------------------------------------------------------------|----------------------------------------------------------------------------------------------------|----------------------------------------------------------------------------------------------------|
| E Dashboard III Layanan                                                                                                    |                                                                                                    |                                                                                                    |                                                                                                    |
| Single Sign On Universitas Pendidikan Ganesha<br>LOGIN SSO<br>Masukan Username dan Password.<br>Jername<br>Password<br>Lupa Password ?<br>BLog In                                                                     | SELAMAT DATANG DI SSO UNDIKSHA<br>istem Login SSO (Single Sign On) Undiksha m<br>istem informasi yang ada di Universitas Pendidi<br>ayanan sistem yang ada. Layanan Sistem yang | erupakan sistem terintegrasi yang digu<br>kan Ganesha dengan hanya sekali log<br>terintegrasi dengan SSO dapat dilihat | inakan untuk mengakses berbagai layanan<br>jin maka sudah dapat mengakses ke berbagai<br>di Menu Layanan. |
| UPT TIK-UNDIKSHA<br>Bantuan mengenai permasalahan terkait sistem informasi, jaringan<br>di lingkungan kampus UNDIKSHA dapat menghubungi UPT TIK der<br>telepon (0362) 26100 atau melalui Facebook Fans Page UPT TIK-U | ternet<br>omor<br>na.                                                                                                    | ٥                                                                                                    | CONTACTS HUMAS<br>↓ Phone : (0362) 22570<br>☑ Email : humas@undiksha.ac.id                                |

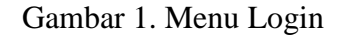

Jika anda berhasil login, maka akan muncul halaman utama. Halaman utama ini memuat pilihan sistem informasi yang ada di Undiksha. Pilihlah sistempangkalan data peawai seperti gambar dibawah.

| 👔 SSO UNDIKSHA                                                                                                    |                                                                                                    | gede.dana@undiksha.ac.id 📀                                                                                                    |
|----------------------------------------------------------------------------------------------------|----------------------------------------------------------------------------------------------------|----------------------------------------------------------------------------------------------------|
| Sashboard O Profil User F Logout                                                                                                    |                                                                                                    |                                                                                                    |
| Selamat Datang Di Portal Aplikasi Sistem Informa                                                                                                    | si Undiskha                                                                                                    |                                                                                                    |
| SELAMAT DATANG GEDE.DANA@UNDIKSHA.AC.ID<br>ANDA LOGIN SEBAGAI PEGAWAI<br>Berikut ini adalah layanan sistem yang bisa digunakan                                                                                                    |                                                                                                    |                                                                                                    |
| Sistem Manajemen Penilaian Kinerja (SIMPEKERJA)                                                                                                    | Pangkalan Data Pegawai                                                                                                    | Sistem Aplikasi Hukum dan Tata Laksana (HTL)                                                                                                    |
| More and the second second |                                                                                                    | Verter Dang         Company         Company |
| SIMPEKERJA merupakan sebuah sistem yang digunakan<br>dalam memanajemen penilaian prestasi kerja dosen,<br>pembuatan, pelaporan dan penilaian Sasaran Kinerja Pegawai<br>(SKP) serta Beban Kerja Dosen (EKD) yang dilakukan setiap<br>semester.                                                                                                    | Pangkalan Data Pegawai (PDP) merupakan sistem<br>informasi yang mengelola data pegawai selain dosen. PDP<br>diinisiasi oleh Fakultas Teknik dan Kejuruan Undiksha yang<br>selanjutnya dikembangkan oleh UPT-TIK yang telah<br>terintegrasi dengan berbagai sistem informasi yang ada di | Sistem Aplikasi Hukum dan Tata Laksana                                                                                                    |
| 3                                                                                                    | 3                                                                                                    | <b>3</b>                                                                                                    |

Gambar 2. Menu Selamat Datang

Setelah berhasil memasuki sistem informasi kinerja dosen, maka akan muncul tampilan halaman dashboard, halaman ini memuat profil user yang sedang login dan menu menu yang terdapat di sebelah kiri dan atas halaman. Pada menu kiri terdapat menu pegawai yang akan menampilkan data pegawai dan riwayat golongan, pendidikan, fungsional, dan structural, sedangkan menu atas terdapat informasi akun yang sedang login, menu untuk menuju ke sistem lain, dan menu profil, seting, serta logout

| 🙆 S.I PEGAWAI                               | =                             |           | Menu Atas                                                                           | INFORMASI                            | ۳         | ≥° | ¢ | 🐰 Ni Made Artini, S.Pd. |
|---------------------------------------------|-------------------------------|-----------|-------------------------------------------------------------------------------------|--------------------------------------|-----------|----|---|-------------------------|
| Ni Made Artini, S.Pd.<br>196605042002012001 | PROFIL PANEL                  |           |                                                                                     |                                      |           |    |   | 🛔 Profil                |
|                                             |                               | 👗 TENTANG | SAYA 🔮 AKUN LOGIN                                                                   |                                      |           |    |   |                         |
| 💄 Profil 🛛 Menu Kiri                        |                               |           | <b>formasi Dasar</b><br>ormasi yang ditampilkan adalah informasi mendasar dari sist | tem ke pada dosen yang bersangkutan. |           |    |   |                         |
| 📮 Verifikasi Nomor HP                       |                               | 1         | Nama Lengkap                                                                        | Ni Made Artini,                      |           |    |   |                         |
| 🞓 Riwayat Pendidikan                        | Ni Made Artini, S.Pd.         | 2         | NIP/NIR                                                                             | 196605042002012001                   |           |    |   |                         |
| Lul Riwayat Golongan                        | PEMBUATAN AKUN TERAKHIR MASUK | 3         | Jenis Kelamin                                                                       |                                      | Perempuan |    |   |                         |
| Riwayat Fungsional                          |                               | 4         | Status Dosen Saat Ini                                                               | Aktif - PNS                          |           |    |   |                         |
|                                             |                               | 5         | Status Jabatan                                                                      | Struktural                           |           |    |   |                         |
| 🔲 Riwayat Tugas Belajar                     |                               | 6         | Jabatan Fungsional (Terakhir)                                                       | -                                    |           |    |   |                         |
| 🖹 Riwayat Sertifikasi                       |                               | 7         | Jabatan Struktural (Terakhir)                                                       | -                                    |           |    |   |                         |
| 🗐 Riwayat Struktural                        |                               | 8         | Pangkat/Golongan                                                                    | -/-                                  |           |    |   |                         |
| Riwavat Pelatihan                           |                               | 9         | No. Kartu Pegawai                                                                   | -                                    |           |    |   |                         |
|                                             |                               | 10        | No. KTP                                                                             | -                                    |           |    |   |                         |
| 🕙 Pengajuan Perbaikan Data <                |                               | 11        | Alamat Tinggal                                                                      | -                                    |           |    |   |                         |
| Ů Keluar                                    |                               | 12        | Tempat dan Tgl Lahir                                                                | ,0 00 0000                           |           |    |   |                         |

Gambar 3. Profil

### 2.1 FUNGSI MENU ATAS

Pada menu atas terdapat fitur yang mempermudah pegawai menuju sistem lain serta terdapat juga fitur untuk memperlihatkan data profil *user, setting* danmenu *logout*.

S.I PEGAWAI = 9 INFORMASI a 🕺 🖓 🔝 Ni Made Artini, S.P.d.

Berikut ini adalah fungsi dari tombol yang ada pada menu atas yang harus di perhatikan dan dipahami.

| No | Tombol Icon | Fungsi Tombol                               |
|----|-------------|---------------------------------------------|
|    |             | Digunakan untuk menamiplkan sistem lain     |
| 1  | 3 📰 🔻       | yang dapat di akses oleh pegawai setelah di |
|    |             | tekan                                       |
|    |             | Digunakan untuk menginformasikan user yang  |
| 2  | ۵ 🔻         | masuk dengan tambahan menu profil, setting  |
|    |             | dan logout setelah di tekan.                |
| 2  | =           | Digunakan untuk memperkecil tamilan menu    |
| 3  | =           | kiri yang ada pada halaman.                 |

### 2.2 FUNGSI MENU KIRI

Pada menu kiri terdapat beberapa menu yaitu menu profil, menu riwayat pendidikan, menu riwayat golongan, menu riwayat fungsional, menu riwayat tugas belajar, menu riwayat sertifikasi, menu riwayat struktural, menu riwayat pelatihan.

- Menu "**Riwayat Pendidikan**" berfungsi untuk melihat data pendidikan.
- Menu "Riwayat Golongan" berfungsi untuk melihat data golongan.
- Menu "**Riwayat Fungsional**" berfungsi untuk melihat data jabatan fungsional.
- Menu "**Riwayat Tugas Belajar**" berfungsi untuk melihat data tugas belajar yang pernah di jalani.
- Menu "Riwayat Sertifikasi" berfungsi untuk melihat data sertifikasi.

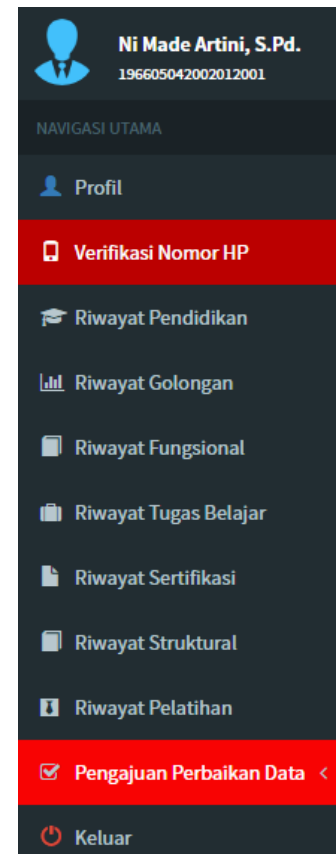

- Menu "Riwayat Struktural" berfungsi untuk melihat data jabatan struktural.
- Menu "**Riwayat Pelatihan**" berfungsi untuk mengelola data pelatihan yang pernah di jalani.
- Menu "Keluar" berfungsi untuk keluar dari sistem.

# 3 MENGUBAH DATA DASAR

Petunjuk mengubah data dasar pada sistem informasi pegawai adalah sebagai berikut.

• Tekan tombol " Ubah Data Dasar " pada bagian bawah halaman profil. Selanjutnya akan muncul tampilan seperti gambar dibawah.

| S.I PEGAWAI                                 |                                                                          | 🛛 INFORMASI 🔉 🔊 🖉 🐥 Ni Made Artini, S.Pd.    |  |  |  |  |  |  |  |
|---------------------------------------------|--------------------------------------------------------------------------|----------------------------------------------|--|--|--|--|--|--|--|
| Ni Made Artini, S.Pd.<br>196605042002012001 | PEGAWAI PANEL & Pegawai > Tamb                                           |                                              |  |  |  |  |  |  |  |
| NAVIGASI UTAMA                              | info<br>UBAH DATA PEGAWAI                                                |                                              |  |  |  |  |  |  |  |
| 👤 Profil                                    | Ubah data Pegawai jika terdapat data pegawai. Untuk data yang tidak bisa | di rubah silakan hubungi bagian kepegawaian. |  |  |  |  |  |  |  |
| Verifikasi Nomor HP                         | LUBAH DATA PEGAWAI                                                       |                                              |  |  |  |  |  |  |  |
| 🞓 Riwayat Pendidikan                        | NIP *                                                                    | нр                                           |  |  |  |  |  |  |  |
| 📶 Riwayat Golongan                          | 196605042002012001                                                       | Nomor Hp                                     |  |  |  |  |  |  |  |
| Riwayat Fungsional                          | NIP Lama                                                                 | Email                                        |  |  |  |  |  |  |  |
| 💼 Riwayat Tugas Belajar                     |                                                                          | made.artini1@undiksha.ac.id                  |  |  |  |  |  |  |  |
| 🖹 Riwayat Sertifikasi                       | Nama *                                                                   | No Karpeg                                    |  |  |  |  |  |  |  |
| Riwavat Struktural                          | Ni Made Artini, S.Pd.                                                    | Nomor Kartu Pegawai                          |  |  |  |  |  |  |  |
|                                             | Gelar Depan                                                              | Unit Kerja *                                 |  |  |  |  |  |  |  |
| Riwayat Pelatihan                           | Gelar Depan Ex: Dr. / Prof.                                              | Fakultas Ekonomi 👻                           |  |  |  |  |  |  |  |
| 🐨 Pengajuan Perbaikan Data <                | Gelar Belakang                                                           | Status Pegawai *                             |  |  |  |  |  |  |  |
| 🕐 Keluar                                    | Gelar Belakang                                                           | PNS +                                        |  |  |  |  |  |  |  |

Gambar 4. Edit Pegawai

- Masukanlah data yang akan diubah.
- Gunakanlah tombol " 🎬 " untuk memilih tanggal.
- Tekan tombol "¬" untuk memilih data yang tersedia pada kolom.
- Tekan tombol " <sup>Pilih File</sup> " untuk mengunggah dokumen atau gambar.
- Tekan tombol " Herbaharui " untuk menyimpan perubahan data.

# 4 MENAMPILKAN DATA RIWAYAT GOLONGAN

Petunjuk menampilkanriwayat golongan pada sistem informasi pegawai adalah sebagai berikut.

• Tekan tombol " Interview Riwayat Golongan " pada menu kiri. Selanjutnya akan muncul tampilan seperti gambar dibawah.

| S.I PEGAWAI                                      | =                                                           | 🔶 💄 l Ketut Deni                                                                                                    | Gunawan, S.Pd. |            |            |               |  |  |  |
|--------------------------------------------------|-------------------------------------------------------------|----------------------------------------------------------------------------------------------------|----------------|------------|------------|---------------|--|--|--|
| I Ketut Deni Gunawan, S.Po<br>197911292002121001 | DETAIL RIWAYAT GOLONG                                       | ETAIL RIWAYAT GOLONGAN   PANEL & Home > 🎄 Riwayat Golongan                                                                                                    |                |            |            |               |  |  |  |
| NAVIGASI UTAMA                                   | <b>i INFO</b><br>Jika terdapat data yang tidak valid silaka | <b>i INFO</b><br>Jika terdapat data yang tidak valid silakan hubungi bagian kepegawaian Undiksha. Data yang bisa di ubah hanya data pelatihan dari pegawai yang bersangkutan |                |            |            |               |  |  |  |
| Verifikasi Nomor HP                              | Verifikasi Nomor HP                                         |                                                                                                    |                |            |            |               |  |  |  |
| 🕿 Riwayat Pendidikan                             | Show 10 v entries                                           |                                                                                                    |                |            | Search:    |               |  |  |  |
| 🔟 Riwayat Golongan                               | NO 11 GOLONGAN 11                                           | PANGKAT Iî                                                                                                    | NO SK ↓†       | тмт Џ†     | TANGGAL SK | <b>↓† s</b> к |  |  |  |
| Riwayat Fungsional                               | 1 III/B                                                     | Penata Muda Tingkat I                                                                                                    | KD123          | 1 Apr 2015 | 1 Apr 2015 | <b>(</b>      |  |  |  |
| 💼 Riwayat Tugas Belajar                          | NO GOLONGAN                                                 | PANGKAT                                                                                                    | NO SK          | тмт        | TANGGAL SK | SK            |  |  |  |
| 🖹 Riwayat Sertifikasi                            | Showing 1 to 1 of 1 entries (filtered from 36               | 58 total entries)                                                                                                    |                |            | Previous   | 1 Next        |  |  |  |
| Riwayat Struktural                               |                                                             |                                                                                                    |                |            |            |               |  |  |  |

Gambar 5. Tampilkan Data Riwayat Golongan

Pegawai dapat melihat detail golongan pegawai dengan menekan tombol " pada kolom SK di masing masing golongan.

# 5 MENAMPILKAN RIWAYAT FUNGSIONAL

Petunjuk menampilkan riwayat fungsional pada sistem informasi pegawai adalah sebagai berikut.

• Tekan tombol " Riwayat Fungsional " pada menu kiri. Selanjutnya akan muncul tampilan seperti gambar dibawah.

| S.I PEGAWAI                                      | ≡                          |                                                                                    | <b>9</b> 1                        | NFORMASI      | ລ 🕺            | 4 🤱            | l Ketut Deni Guna | wan, S.Pd.   |  |  |  |
|--------------------------------------------------|----------------------------|------------------------------------------------------------------------------------|-----------------------------------|---------------|----------------|----------------|-------------------|--------------|--|--|--|
| I Ketut Deni Gunawan, S.Po<br>197911292002121001 | DETAIL                     | RIWAYAT FUNGSIONAL   PANEL                                                         |                                   |               |                | æ              | Home > 🛔 Riwayat  | t Fungsional |  |  |  |
| NAVIGASI UTAMA                                   | i INFC                     |                                                                                    |                                   |               |                |                |                   |              |  |  |  |
| 1 Profil                                         | Jika ter                   | dapat data yang tidak valid silakan hubungi bagian kepegawaian Undiksha. Data yang | <del>,</del> bisa di ubah hanya d | ata pelatihar | n dari pegawai | /ang bersangku | tan               |              |  |  |  |
| Verifikasi Nomor HP                              | DAT                        | A   RIWAYAT FUINGSIONAL                                                            |                                   |               |                |                |                   |              |  |  |  |
| 🞓 Riwayat Pendidikan                             | ididikan Show 10 v entries |                                                                                    |                                   |               |                | Search:        |                   |              |  |  |  |
| 📶 Riwayat Golongan                               | N0 ↓↑                      | FUNGSIONAL   UNIT                                                                  | NO SK LT                          | тмт           | 11             | TANGGAL SK     | ļ1                | SK           |  |  |  |
| Riwayat Fungsional                               | 1                          | O Pengelola Sistem dan Jaringan                                                    |                                   | 18 Sep 20     | 17             | 20 Sep 2017    |                   | Ø            |  |  |  |
| 💼 Riwayat Tugas Belajar                          |                            | O UPT Teknologi Informasi dan Komunikasi                                           |                                   | 1.1.1.0010    |                |                |                   | -            |  |  |  |
| 🔓 Riwayat Sertifikasi                            | 2                          | <ul> <li>Pengelola Sistem dan Jaringan</li> <li>Subbagian Tata Usaha</li> </ul>    |                                   | 1 JUI 2016    |                | 0 00 0000      |                   | 4            |  |  |  |
| Riwayat Struktural                               | NO                         | FUNGSIONAL   UNIT                                                                  | NO SK                             | тмт           |                | TANGGAL SK     |                   | SK           |  |  |  |
| Riwayat Pelatihan                                | Showing                    | 1 to 2 of 2 entries (filtered from 206 total entries)                              |                                   |               |                |                | Previous 1        | Next         |  |  |  |
| 🐨 Pengajuan Perbaikan Data <                     |                            |                                                                                    |                                   |               |                |                |                   |              |  |  |  |
| 🕐 Keluar                                         |                            |                                                                                    |                                   |               |                |                |                   |              |  |  |  |

# Gambar 6. Tampilkan Riwayat Fungsional

Pegawai dapat melihat detail jabatan fungsional pegawai dengan menekan tombol " pada kolom SK di masing masing jabatan fungsional.

# 6 MENAMPILKAN RIWAYAT TUGAS BELAJAR

Petunjuk menampilkan riwayat tugas belajar pada sistem informasi pegawai adalah sebagai berikut.

• Tekan tombol " Riwayat Fungsional " pada menu kiri. Selanjutnya akan muncul tampilan seperti gambar dibawah.

| S.I PEGAWAI                  | ≡        |                                                                |                        | () II                   | IFORMASI      | a 🔀            | A <sup>0</sup> 🐰 | l Ketut Deni Gun | awan, S.Pd.   |  |  |
|------------------------------|----------|----------------------------------------------------------------|------------------------|-------------------------|---------------|----------------|------------------|------------------|---------------|--|--|
| I Ketut Deni Gunawan, S.Po   | DETAII   | L RIWAYAT FUNGSIONAL   PANEL                                   |                        |                         |               |                |                  | 🚯 Home > 🚢 Riway | at Fungsional |  |  |
| NAVIGASI UTAMA               | i INFO   |                                                                |                        |                         |               |                |                  |                  |               |  |  |
| 👤 Profil                     | Jika ter | rdapat data yang tidak valid silakan hubungi bagian kepegawai: | an Undiksha. Data yang | g bisa di ubah hanya da | ita pelatihan | dari pegawai y | ang bersangk     | utan             |               |  |  |
| Verifikasi Nomor HP          | DAT      | A   RIWAYAT FUNGSIONAL                                         |                        |                         |               |                |                  |                  | _             |  |  |
| 🞓 Riwayat Pendidikan         | Show     | 10 v entries                                                   |                        |                         |               |                | Search:          |                  |               |  |  |
| <u>III</u> Riwayat Golongan  | NO ↓↑    | FUNGSIONAL   UNIT                                              | ļţ.                    | NO SK ↓↑                | тмт           | 11             | TANGGAL SK       | Į1               | SK            |  |  |
| Riwayat Fungsional           | 1        | O Pengelola Sistem dan Jaringan                                |                        |                         | 18 Sep 201    | 7              | 20 Sep 2017      |                  | <b>(</b>      |  |  |
| 💼 Riwayat Tugas Belajar      | 2        | Pangolola Sistem dan Jaringan                                  |                        |                         | 1. Jul 2016   |                | 0.00.0000        |                  |               |  |  |
| 🔓 Riwayat Sertifikasi        | 2        | O Subbagian Tata Usaha                                         |                        |                         | 1 Jul 2010    |                | 0 00 0000        |                  | <b>V</b>      |  |  |
| Riwayat Struktural           | NO       | FUNGSIONAL   UNIT                                              |                        | NO SK                   | тмт           |                | TANGGAL SK       |                  | SK            |  |  |
| Riwayat Pelatihan            | Showing  | 1 to 2 of 2 entries (filtered from 206 total entries)          |                        |                         |               |                |                  | Previous 1       | Next          |  |  |
| 🗹 Pengajuan Perbaikan Data < |          |                                                                |                        |                         |               |                |                  |                  |               |  |  |
| 🕐 Keluar                     |          |                                                                |                        |                         |               |                |                  |                  |               |  |  |

Gambar 7. Detail Riwayat Fungsional

Pegawai dapat melihat detail jabatan fungsional pegawai dengan menekan tombol " pada kolom SK di masing masing jabatan fungsional.

# 7 MENGELOLA DATA USER

# 7.1 MENAMBAHKAN USER PADA UNIT KERJA

Petunjuk menambahkan data user pada sistem informasi hukum dan tatalaksana undiksha.

Tekan tombol "<sup>B</sup> Data User" kemudian pilih "O User" pada menu kiri. Selanjutnya akan munul tampilan seperti gambar dibawah.

| S.I PEGAWAI                       | ≡        |                          |                                                |       |                        | INFORMAS                        | ı ه     |         | <b>↓</b> <sup>0</sup> | 🤱 admin_unit   |
|-----------------------------------|----------|--------------------------|------------------------------------------------|-------|------------------------|---------------------------------|---------|---------|-----------------------|----------------|
| Admin_unit                        | USER P/  | USER PANEL & Home > User |                                                |       |                        |                                 |         |         |                       | பை Home > User |
| NAVIGASI UTAMA                    | 202      | info<br>DAFTAR DATA USER |                                                |       |                        |                                 |         |         |                       |                |
| <table-row> Dashboard</table-row> |          | Daftar o                 | lata user yang dimaksud adalah daftar akun peg | ;awai | yang dapat mengakses s | istem "Pegawai Undiksha".       |         |         |                       |                |
| 💄 Profil                          |          |                          |                                                |       |                        |                                 |         |         |                       | 4 Tambah Data  |
| 警 Data User 🛛 🗸 🗸                 | 🚨 DATA U | JSER                     |                                                |       |                        |                                 |         |         |                       | c -            |
| O User                            |          |                          |                                                |       |                        |                                 |         |         |                       |                |
| 🖶 Master Data 🛛 <                 | Show 10  | o v en                   | tries                                          |       |                        |                                 |         | Search: |                       |                |
| 嶜 Pegawai 🛛 🔍 <                   | NO       | lt 🗌                     | NAMA                                           | 11    | USERNAME 1             | EMAIL IT                        | LEVEL   | STATU   | s ↓↑                  | AKSI           |
| 🗈 Laporan 🛛 🔍                     | 1        |                          | l Nyoman Wirya Yasa, S.T                       |       | 197812242001021001     | nyoman.wiryayasa@undiksha.ac.id | Pegawai | User    | Aktif                 | C 💼            |
| 🗹 Pengajuan Perbaikan Data <      | 2        |                          | Luh Setiani, S.Pd.                             |       | 2017.3.126             | setiani.setiani@undiksha.ac.id  | Pegawai | User.   | Aktif                 | 6              |
| 🖒 Keluar                          | 3        |                          | l Nyoman Arya Yudiharta, A.Md.                 |       | 2017.3.125             | arya.yudiharta@undiksha.ac.id   | Pegawai | User    | Aktif                 | C 💼            |
|                                   | 4        |                          | Komang Ariasa, S.Pd.                           |       | 2017.3.124             | ariasa.ariasa@undiksha.ac.id    | Pegawai | User.   | Aktif                 | 6              |

Gambar 8. Menambah User Unit Kerja

- Tekan tombol " <sup>2</sup> Tambah Data</sup>", Selanjutnya akan muncul tampilan seperti gambar dibawah.
- Masukanlah Username dan email.
- Pilih level user dengan menekan tombol "
  ".
- Apabila password user akan dibuat otomatis oleh sistem pilihlah set password default dengan menekan tombol "O" sehingga tampilannya menjadi "O". Namun jika password akan di buat secara sesuai keinginan user, admin dapat memilih set password manual

| Lambah User                               |         | ×             |
|-------------------------------------------|---------|---------------|
| Username *                                |         |               |
| Username                                  |         |               |
| Email *                                   |         |               |
| Email Undiksha                            |         |               |
| Level *                                   |         |               |
| Pilih level                               |         | v             |
| Password *                                |         |               |
| SET PASSWORD DEFAULT                      |         |               |
| SET PASSWORD MANUAL                       |         |               |
| Password saat ini adalah password default |         |               |
|                                           |         |               |
|                                           | 🗙 Tutup | 😫 Simpan Data |

kemudian masukan password pada kolom yang disediakan.

• Tekan tombol "<sup>Simpan Data</sup>" untuk menyimpan data user. Apabila data user berhasil di simpan sistem akan kembali menampilkan halaman daftar user seperti gambar sebelumnya.

### 7.2 MENGUBAH DATA USER

Petunjuk mengubah data user pada sistem informasi hukum dan tatalaksana undiksha.

• Pada halaman daftar user unit kerja, tekan tombol "<sup>CC</sup>" pada akun user unit kerja. Selanjutya akan munncul tampilan sebagai berikut.

| 🙆 S.I PEGAWAI                |                                               | 🕑 INFORMASI 🔉 🕿 🔺 💄 admin_unit                    |
|------------------------------|-----------------------------------------------|---------------------------------------------------|
| Admin_unit                   | USER PANEL                                    | & Home > ـ▲ User > Edit                           |
| NAVIGASI UTAMA               | LEDIT USER                                    |                                                   |
| 🖶 Dashboard                  | Username *                                    | Password Lama (isi jika ingin mengganti password) |
| 👤 Profil                     | 197812242001021001                            | Password anda                                     |
| 警 Data User 🛛 🗸 🗸            | Email *                                       | Password Baru *                                   |
| O User                       | nyoman.wiryayasa@undiksha.ac.id               | Password baru                                     |
| 🖨 Master Data 🛛 🗸            | Level *                                       | Ulangi Password Baru *                            |
| 嶜 Pegawai 🛛 🔇 <              | Pegawai *                                     | Ulangi password baru                              |
| 🖺 Laporan 🗸 <                | 197812242001021001 l Nyoman Wirya Yasa, S.T 🔹 |                                                   |
| 🐨 Pengajuan Perbaikan Data < |                                               |                                                   |
| 🖒 Keluar                     | Reset Password                                | X Batal K Update                                  |

Gambar 9. Ubah Data User

- Masukanlah data yang akan diubah.
- Gunakan tombol " <sup>▲</sup> Reset Password " untuk mengubah password ke pepegaturan awal.
- Kemudian tekan tombol " Holdate " untuk menyimpan perubahan data.

# 7.3 MENGHAPUS DATA USER

Tekan tombol "<sup>1</sup>" pada halaman daftar data user, selanjutnya akan muncul peringatan seperti gambar dibawah. Tekan tombol **Ya** untuk melanjutkan proses menghapus data.

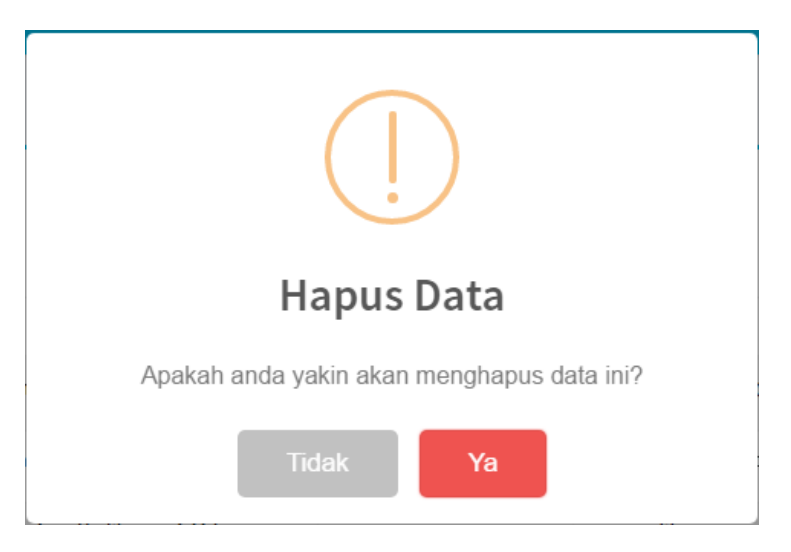

Gambar 10. Hapus Data User

### 8 KRITIK DAN SARAN

Kami sangat mengharapkan adanya kritik dan saran dari para pengguna sistem ataupun para pembaca panduan ini. Guna untuk meningkatkan kualitas layanan kami kepada para pengguna. Jika ada kritik dan saran yang hendak disampaikan harap menghubungi bagian Helpdesk kami secara online di alamat <u>https://upttik.undiksha.ac.id/helpdesk/</u>.